# WXT536 WEATHER TRANSMITTER 운영자매뉴얼 Rev.17.7

# **1.** Communication Protocol

### **1.1 Serial Communication Setting**

Maintenance Port

- Baud rate : 19200
- Data bit : 8
- Parity : None
- Stop bit : 1
- Flow control : None

RS-485 Serial Communication(ASCII format)

- Baud rate : 19200
- Data bit : 8
- Parity : None
- Stop bit : 1
- Flow control : None
- 데이터 전송주기: 3sec 주기로 데이터 자동전송

WXT536 컨트롤박스의 Maintenance 포트에 RS485컨버터를 연결 후 하이퍼 터미널을 이용하여 데이터 확인 및 점검을 진행한다.

#### **1.2 Communication Stting Commands**

WXT536은 명령어를 이용하여 센서의 수집주기, 통신 방식, 메시지 타입 등 설정을 할 수 있으며, 설정 시에는 유지보수 케이블을 이용하여 Vaisala Configuration Tool을 통해 사용자의 요구 사항에 맞게 설정이 가능 하다. WXT536의 설정은 유지보수 포트를 이용하여 변경하는 것을 권장한다.

1.2.5 Precipitation Counter Reset - 강수량 누적값 초기화 명령어 1.2.6 Precipitation Intensity Reset - 강우강도 초기화 명령어 1.2.5 WXT520 Software Reset - 리셋 명령어(원격접속)

#### **1.2.1 Setting Fields**

통신설정 확인 방법

ex) ASCII 통신체제: aXU<cr><lf>

a = Device address: **0(default)** ~ 9, A ~ Z, a ~ z XU = 장비 셋팅 명령어(ASCII, NMEA 0183) <cr><lf> = 명령어 종료시(ASCII, NMEA 0183) Example response in ASCII, NMEA 0183: <u>aXU,A=a,M=[M],T=[T],C=[C],B=[B],D=[D],P=[P],S=[S],L=[L],N=[N],V=[V]</u> <u><cr><lf></u>

aXU를 이용하여 WXT536의 현재 설정값을 확인 할 수 있으며, 설정 사항에 대한 상세 항목은 표 1.2.1을 참고 한다.

| а                  | = Device address                                            |
|--------------------|-------------------------------------------------------------|
| XU                 | = Device settings commands in ASCII, NMEA 0183              |
| XXU                | = Device settings commands in SDI-12                        |
| [A]                | = Address: 0(default) ~ 9, A ~ Z, a ~ z                     |
| [M]                | = Communication protocol                                    |
|                    | A = ASCII, automatic                                        |
|                    | a = ASCII, automatic with CRC                               |
|                    | P = ASCII, polled                                           |
|                    | p = ASCII, polled with CRC                                  |
|                    | N = NEMA 0183 v3.0, automatic                               |
|                    | Q = NEMA 0183 v3.0, query (=polled)                         |
|                    | S = SDI-12 v1.3                                             |
|                    | s = SDI-12 v1.3 continuous measuremesnt                     |
| П                  | = Test parameter(for testing use only)                      |
| [C]                | = Serial interface: 1 = SDI-12                              |
|                    | 2 = RS-232                                                  |
|                    | 3 = RS-485                                                  |
|                    | 4 = RS-422                                                  |
| [1]                | = Automatic repeat interval for Composite data message      |
|                    | : $0 \dots 3 600 \text{ s}, 0 = \text{no}$ automatic repeat |
| [B]                | = Baud rate: 1200, 2400, 4800, 9600, 19200, 38400,          |
|                    | 57600, 115200                                               |
| [D]                | = Data bit: 7/8                                             |
| [P]                | = Parity: O = Odd, E = Even, N = None                       |
| [S]                | = Stop bit: 1/2                                             |
| [L]                | = RS-485 line delay: 0 10 000 ms                            |
| [N]                | = Name of device: WXT520(read only)                         |
| [V]                | = Software version: for example, 1.00(read only)            |
| <cr><lf></lf></cr> | Response terminator                                         |

 $\pm$  1.2.1 WXT520, WXT536 Setting Fields

| Abbreviation | Name       | Unit                         | Status 1         |
|--------------|------------|------------------------------|------------------|
| Sn           | 풍속 최소      | m/s, km/h, mph, knots        | #, M, K, S, N    |
| Sm           | 풍속 평균      | m/s, km/h, mph, knots        | #, M, K, S, N    |
| Sx           | 풍속 최대      | m/s, km/h, mph, knots        | #, M, K, S, N    |
| Dn           | 풍향 최소      | deg                          | #, D             |
| Dm           | 풍향 평균      | deg                          | #, D             |
| Dx           | 풍향 최대      | deg                          | #, D             |
| Ра           | 기압         | hPa, Pa, bar, mmHg, inHg     | #, H, P, B, M, I |
| Та           | 온도         | ° <b>℃</b> , °F              | #, C, F          |
| Тр           | 내부온도       | °C, °F                       | #, C, F          |
| Ua           | 습도         | %RH                          | #, P             |
| Rc           | 누적 강수량     | mm, in                       | #, M, I          |
| Rd           | 강수량 지속 시간  | S                            | #, S             |
| Ri           | 강수 강도      | mm/h, in/h                   | #, M, I          |
| Rp           | 최대 강수 강도   | mm/h, in/h                   | #, M, I          |
| Нс           | 누적 우박량     | hits/m², hits/in², hit/h     | #, M, I, H       |
| Hd           | 우박량 지속 시간  | S                            | #, S             |
| Hi           | 우박 강도      | hits/m²h, hits//in²h, hits/h | #, M, I, H       |
| Нр           | 최대 우박 강도   | hits/m²h, hits//in²h, hits/h | #, M, I, H       |
| Th           | 히팅 온도      | °C, °F                       | #, C, F          |
| Vh           | 히팅 전압      | V                            | #, N, V, W, F    |
| Vs           | 작동 전원      | V                            | V                |
| Vr           | 3.5V 기준 전압 | V                            | V                |
| Id           | 정보         | alphanumeric                 |                  |

## **1.2.2 Abbreviations and Units**

## 표 1.2.2 WXT520, WXT536 Abbreviations and Units

WXT536은 각 센서로부터 측정된 데이터를 수집하여, 사용자가 원하는 기상 정보를 제공하며, 시스템에 적용한 데이터의 항목 및 단위는 표 1.2.2 WXT536 Abbreviations and Units의 빨간색으로 표시된 내용을 참고한다.

WXT536의 Status는 데이터 수집의 이상으로 인한 에러 시 데이터 단위에 # 으로 표출 된다.

### 1.2.3 Composite Data Message

Composite Data Message는 WXT536에 측정하는 풍향, 풍속, 온도, 습도, 기 압, 강수량의 모든 데이터를 설정된 시간에 따라 자동 전송한다.

ex)

### <u>0R0,Dn=230D,Dm=230D,Dx=230D,Sn=0.1M,Sm=0.1M,Sx=0.2M,Ta=10.8C,Tp=1</u> <u>1.4C,Ua=39.9P,Pa=1004.2H,Rc=0.00M,Rd=0s,Ri=0.0M,Hc=0.0M,Hd=0s,Hi=0.0M</u> ,Rp=0.0M,Hp=0.0M,Th=11.2C,Vh=0.0N,Vs=14.1V,Vr=3.519V,Id=HEL/\_\_\_

Composite Data Message는 설정된 센서의 수집 주기 및 전송 주기에 따라 자동 전송되며, 데이터의 항목 및 단위는 표 1.2.2 WXT536 Abbreviations and Units의 빨간색으로 표시된 내용을 참고한다.

#### 1.2.4 WXT536 Transmitter Setting Commands

WXT520의 설정은 명령어로도 인식이 가능하나 설정 부분은 Vaisala Configuration Tool을 사용하여 설정변경을 권장한다.

#### **1.2.5 Precipitation Counter Reset**

Precipitation Counter Reset은 강수량 및 우박량의 누적 값을 리셋 하는 명령 어로서 리셋항목 및 방법은 다음과 같다.

리셋항목 : Rc = 누적 강수량 Rd = 강수량 지속 시간 Hc = 누적 우박량 Hd = 우박량 지속 시간

ex) ASCII 통신체제: aXZRU < cr > < lf > a = Device address: 0(default) ~ 9, A ~ Z, a ~ z XZRU = 강수량 및 누박량 누적 값 리셋 명령(ASCII, NMEA 0183) < cr > < lf > = 명령어 종료시(ASCII, NMEA 0183)

OXZRU<cr><lf>

OTX,Rain reset<cr><lf>

#### 1.2.6 Precipitation Intensity Reset

Precipitation Intensity Reset은 강수량 및 우박량의 강도 값을 리셋 하는 명 령어로서 리셋항목 및 방법은 다음과 같다. 리셋항목 : Ri = 강수 강도 Rp = 최대 강수 강도 Hi = 누적 우박량 Hp = 최대 우박 강도

ex) ASCII 통신체제: aXZRI<cr><lf>

a = Device address: **0(default)** ~ 9, A ~ Z, a ~ z XZRI = 강수량 및 우박량의 강도 값 리셋 명령(ASCII, NMEA 0183) <cr><lf> = 명령어 종료시(ASCII, NMEA 0183)

<u>0XZRI<cr><lf></u> 0TX,Inty\_reset<cr><lf>

# 1.2.5 WXT536 Software Reset

Software Reset 명령어를 이용한 리셋 방법은 다음과 같다.

ex) ASCII 통신체제: aXZ<cr><lf> a = Device address: 0(default) ~ 9, A ~ Z, a ~ z XZ = Reset 명령(ASCII, NMEA 0183) <cr><lf> = 명령어 종료시(ASCII, NMEA 0183)

OXZ<cr><lf>

OTX,Start-up<cr><lf>

## 2. Vaisala Configuration Tool

WXT536은 유지보수 포트를 통하여 Vaisala Configuration Tool을 사용하여 사용자 요구 사항에 맞게 설정 및 저장이 가능 하다. 현재 시스템에 구성될 메시지 포맷은 Composite 메시지이며, 데이터 메시지에 대한 프로토콜은 4.2.3 Composite Data Message를 참조 한다.

## 2.1 Vaisala Configuration Tool Install

Vaisala Configuration Tool의 CD를 PC의 CD ROM에 삽입한다. 삽입 후 CD 드라이브의 폴더 내에 setup을 실행하면 프로그램 설치가 시작되며, 설치 순 서에 따라 진행한다. License number는 CD 케이스 뒷면을 참고하여, 설치순 서에 따라 프로그램 설치 및 USB드라이버를 설치한다.

| Vaisala Configuration Tool - InstallShield Wizard                        |        |
|--------------------------------------------------------------------------|--------|
| License number<br>Please type your WXT Configuration Tool license number |        |
| License number:                                                          |        |
| InstallShield ( <u>B</u> ack)                                            | Cancel |

그림 2.1.1 Vaisala Configuration Install

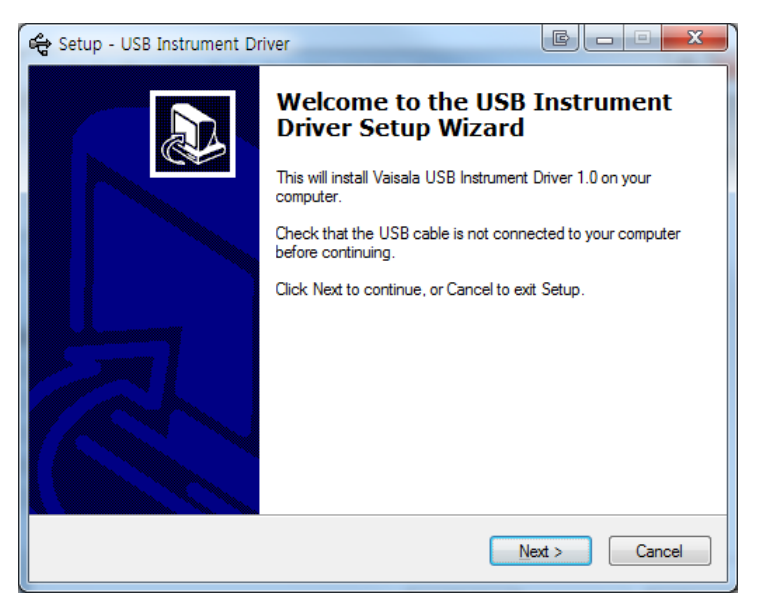

그림 2.1.2 USB Driver Install

## 2.2 Vaisala Configuration Tool Setting for WXT536

#### 2.2.1 Connection Setup

프로그램 설치 완료 후 유지보수 케이블을 WXT536 하단의 4pin 커넥터에 연 결 후 PC의 USB포트와 연결 한다.

USB의 연결이 완료 되면 장치관리자의 포트를 확인하여, Visala USB Instrument의 포트 번호를 확인한다.

Vaisala Configuration Tool을 실행한다.

경로 : 시작 - 모든 프로그램 - Vaisala Configuration Tool - Vaisala Configuration Tool 실행

C:\Program Files\Vaisala Configuration Tool - WXTConf 실행

Vaisala Configuration Tool의 File -> Connection setup을 실행 시킨 후 통 신 설정을 한다.

- Baud rate : 19200
- Data bit : 8
- Parity : None
- Stop bit : 1
- Flow control : None

Vaisala Configuration Tool을 사용하기 위해서는 ASCII, automatic 통신 프로 토콜을 사용하여야한다

| 🗱 Vaisala Configuration Tool - No profile                          |                                                                                                  |                            |
|--------------------------------------------------------------------|--------------------------------------------------------------------------------------------------|----------------------------|
| File View Settings Help                                            |                                                                                                  |                            |
| 🛛 🕹 🗿 🚱 😣 🔯 💐 🖳                                                    |                                                                                                  |                            |
| Wind Direction Minimum: Average: Maximum:                          | Speed Ar                                                                                         | veraging time (1 s 60 min) |
| Status:                                                            | Connection Setup                                                                                 | <b>e</b>                   |
| FTemperature: Humidity: Status:                                    | Connect using: COM4 ▼<br>Show connect/disconnect messages Port settings Bits per second: 19200 ▼ | interval (1 s 60 min)      |
| Precipitation Rain<br>Accumulation:<br>Duration:<br>Intensity now: | Parity: None   Stop bits: 1                                                                      | bort interval (1 s 60 min) |
| Intensity peak:<br>Status:                                         | Polling interval (3 s 60 min)                                                                    | Counters Reset Inter       |
| Connected 0:08:45                                                  | WXT520 ASCII auto COM4:192                                                                       | 200,8,N,1 🗰 VAISALA        |

그림 2.2.1 Connection Setup

## 2.2.2 Profile Manager

Vaisala Configuration Tool의 File -> Profile Manager를 실행 시킨 후 Read from Device를 실행하면 현재 WXT536의 설정값을 보여주며, 모든 설정이 완료 된 후 파일을 저장하여 설정값을 저장하여 관리 할 수 있다.

| 🗱 Vaisala ( | Configuration Tool - No profile |                     |                               |            | ◆ E - ■ | ×     |
|-------------|---------------------------------|---------------------|-------------------------------|------------|---------|-------|
| File View   | Settings Help                   |                     |                               |            |         |       |
| 5 🕫         | Profile Manager - C:₩           |                     |                               |            | E ? ×   |       |
| -Wind-      | <u>P</u> rofile files:          |                     | WXT520 settings               |            |         |       |
| Minim       | A                               | Save As             | Device                        |            | *       |       |
| Avera       |                                 |                     | Baud                          | 19200      |         | · ·   |
| Maxir       |                                 | <u>D</u> elete      | Data                          | 8          |         |       |
| Status      |                                 | Clear               | Parity                        | None       |         |       |
|             |                                 |                     | Stoppits<br>BS-485 line delau | 25         |         |       |
| - F7"       |                                 |                     | Address                       | 0          |         |       |
| 'Temp       |                                 |                     | Туре                          | RS-232     |         |       |
| Humid       |                                 |                     | Communication protocol        | ASCII auto |         |       |
| Status      |                                 | [Head from Device ] | Info                          | Hel        |         |       |
|             |                                 | Write to Device     | Wind                          |            |         |       |
|             |                                 |                     | Update interval               | 5          |         |       |
| Precip      |                                 |                     | Speed unit                    | m/s        |         | min'  |
| Duroti      |                                 |                     | Direction alignment           | 0          |         | 1001, |
| Durau       |                                 |                     | Averaging time                | 3          |         |       |
| Intens      |                                 |                     | Use XDR in NMEA wind          | MWV        |         |       |
| Intens      |                                 |                     | Sampling frequency            | 4 HZ<br>1  |         | Inter |
| Status      |                                 | Change Folder       |                               | '          |         |       |
|             | T                               | Change Eulder       | 1.12° 1                       |            | Ŧ       |       |
|             |                                 |                     |                               |            | Close   |       |
| Connected   |                                 |                     |                               |            |         |       |

그림 2.2.2 Profile Manager

- Save As : Profile file(.wxc) 파일 저장
- Delete : Profile file(.wxc) 삭제
- Clear : WXT536 settings 취소
- Read from Device : WXT536 현재 설정 파일 불러오기
- Write to Device : WXT536 Profile 변경 및 저장
- Change folder : Profile file(.wxc) 저장 경로 변경

## 2.2.3 Factory Manager

Vaisala Configuration Tool의 File -> Factory Manager를 실행 시킨 후 Read from Device를 실행하면 현재 WXT536의 시리얼번호 및 교정값을 보여주며, 저장이 가능하다.

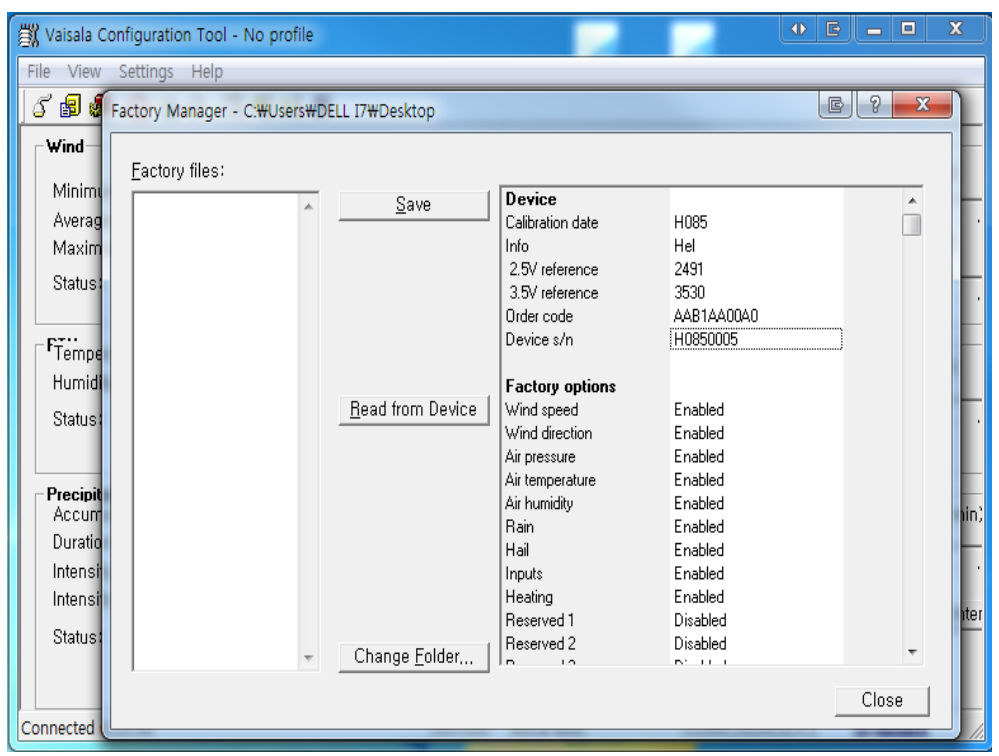

그림 2.2.3 Factory Manager

- Save : Factory file(.wxf) 파일 저장
- Read from Device : WXT536 현재 설정 파일 불러오기
- Change folder : Factory file(.wxf) 저장 경로 변경

## 2.2.4 View

Vaisala Configuration Tool의 View -> Wind, PTU, Precipitation, Timing Control, Composite Message를 활성화하면 WXT536의 데이터를 확인 할 수 있다.

| 🗱 Vaisala Configurat                                                                        | ion Tool - No prof                                 | ile                                          |                                                     |                                              |                              | ↓ E                     | _ <b>_ X</b> |
|---------------------------------------------------------------------------------------------|----------------------------------------------------|----------------------------------------------|-----------------------------------------------------|----------------------------------------------|------------------------------|-------------------------|--------------|
| File View Settings                                                                          | s Help                                             |                                              |                                                     |                                              |                              |                         |              |
| ଣ 📾 🗶 🙆 🖉                                                                                   | <del>रे</del> 🕅 🖉 🛃                                | , <u>m</u>                                   |                                                     |                                              |                              |                         |              |
| Wind<br>Minimum:<br>Average:<br>Maximum:<br>Status:                                         | Direction<br>033<br>058<br>075<br>Last updated: 15 | deg<br>deg<br>deg<br>:02:45 Ne;              | Speed<br>0.0<br>0.1<br>0.1<br>(t update: 00:00:0    | m/s<br>m/s<br>m/s<br>}                       | Averaging<br><br>Update inte | time (1 s 60 min)<br>   | 10 min       |
| FTemperature: -<br>Humidity:<br>Status:                                                     | 23.5<br>17.2<br>Last updated: 15                   | 했 Barometri<br>% pressure:<br>:02:45 Ne:     | c<br><b>1017.7</b><br>Kt update: 00:00:0;           | hPa<br>}                                     | Update inte                  | erval (1 s 60 min)      | <u></u>      |
|                                                                                             | Bain                                               |                                              | Hail                                                |                                              |                              |                         | <u>x</u>     |
| Precipitation<br>Accumulation:<br>Duration:<br>Intensity now:<br>Intensity peak:<br>Status: | 0.00<br>00:00:00<br>0.0<br>0.0<br>Last updated: 15 | mm<br>hh:mm:ss<br>mm/h<br>mm/h<br>:02:45 Ne: | 0.0<br>00:00:00<br>0.0<br>0.0<br>kt update: 00:00:0 | hits/cm?<br>hh:mm:ss<br>hits/cm쾕<br>hits/cm쾕 | Auto report                  | t interval (1 s 60 min) | 1 min<br>ty  |
| Connected 0:01:07                                                                           |                                                    |                                              |                                                     | WXT520 A                                     | SCII polling                 | COM4:19200,8,N,1        | ₩ VAISALA // |

그림 2.2.4 View

## 2.2.5 Device Sttings

Vaisala Configuration Tool의 Setting -> Device Settings를 클릭하면 WXT536의 설정 값을 변경 할 수 있다. 설정 완료 후 OK를 클릭하여 설정을 저장한다.

| Model:                          | WXT530           | Serial number:                               | N1410522   |
|---------------------------------|------------------|----------------------------------------------|------------|
| Version:                        | 2 50             | PTII sp:                                     | N11E0022   |
|                                 | 0.4.0017         | 0.1                                          | 601004200  |
| Lalibration date:               | 3.4.2017         | Urder code:                                  | 0CTBZA3DZ  |
| Info:                           | Hel              | <u>A</u> ddress:                             | 0 💌        |
| <u>E</u> nhancements            | <i>2</i>         |                                              |            |
| 🔽 Enable heatin                 | g Su             | pervision interval (1 s 60                   | min)       |
| Error messagi                   | ng —             | J                                            | 15 s       |
|                                 |                  |                                              | · · · ·    |
| I Composite me<br>puto trapemia | issage Au        | ito composite interval (1 s                  | 60 minj    |
| duto densmis.                   |                  | <u>.                                    </u> | 13.        |
| <u>Communication</u>            | protocol         | <u>U</u> ser port setting                    | JS         |
| C SDI-12 v1.3                   |                  | Port type:                                   | RS-485 👻   |
| 🔲 Continuou                     | s measurements   | Bits per second:                             | 19200 💌    |
| C NMEA v3.0                     |                  | Data bits:                                   | 8 👻        |
| 🔲 Query only                    | ,                | Parity:                                      | None 👻     |
| 🗖 Use XDR                       | for wind message | Stop bits:                                   | 1 +        |
| <ul> <li>ASCII auto</li> </ul>  |                  | RS-485 line delay                            | (ms): 25 👻 |
|                                 | v                |                                              |            |
| Polling on                      |                  |                                              |            |

그림 2.2.5 Device Settings

#### Device

```
- WXT536의 모델명, 각 파트별 센서 정보를 제공한다.
 설정값 : Default 사용 변경사항 없음.
Enhancements
- Heating, Error Messaging, Composite message auto transmission의 사용
 여부를 설정 할 수 있다.
 설정값: Enable Heating - 활성화
        Error Messaging - 활성화 15S 변경
        Composite message auto transmission - 활성화 및 3S 변경
Communication protocol
- 통신 프로토콜에 관련된 데이터 포맷을 변경할 수 있다.
 설정값 : ASCII auto - 활성화
User port setting
- 통신에 관련된 설정을 변경 할 수 있다.
 설정값 : Port type - RS485
        Communication Setting - 19200, 8, None, 1
        RS-485 line delay(ms) - 25
```

## 2.2.6 Sensor Sttings

Vaisala Configuration Tool의 Setting -> Sensor Settings를 클릭하면 WXT536의 각 센서의 설정 값을 변경 할 수 있다. 설정 완료 후 OK를 클릭하 여 설정을 저장한다.

| Sensor Settings                                |                    |                                          | ? X        |
|------------------------------------------------|--------------------|------------------------------------------|------------|
| Wind                                           |                    |                                          |            |
| Gust averaging:                                | 3 💌                | Direction correction (*)                 | 0          |
| Speed unit:<br>Sampling frequency:             | m/s 🔹              | Averaging time (1 s 60 min)              | 3 s<br>1 s |
|                                                |                    | í • • • • • • • • • • • • • • • • • • •  |            |
| Temperature unit:<br>Barometric pressure unit: | Celsius 🔽<br>hPa 🔽 | Update interval (1 s 60 min)             | 1 min      |
| - Precipitation                                |                    |                                          |            |
| Counter reset:                                 | Manual 💌           | Rain overflow reset (1.00 655.35 mm)     | 100.00     |
| Hail unit:                                     | Metric             | Hail overflow reset (10.0 6553.5 hits/mn | ř)<br>10.0 |
| Auto report based on:                          | Time 🗨             | Auto report interval (1 s 60 min)        | 1 min      |
|                                                |                    | OK Cancel                                | Defaults   |

그림 2.2.6 Sensor Settings

#### Wind

| - Wind Sensor의 설정값을 변경할 수 있다.<br>설정값 : Gust averaging - 3 및 0으로 변경 설정<br>Speed unit - m/s 및 3S으로 변경 설정<br>Sampling frequency - 4Hz 및 1S으로 변경 설정                                                           |   |
|----------------------------------------------------------------------------------------------------|---|
| PTU                                                                                                    |   |
| - PTU Sensor의 설정값을 변경할 수 있다.<br>설정값 : Temperature unit - Celsius 및 1mim 으로 변경 설정<br>Barometric pressure unit - hPa 및 1min으로 변경 설                                                                          | 정 |
| Precipitation<br>- Precipitation Sensor의 설정값을 변경할 수 있다.<br>설정값 : Counter reset - Manual<br>Rain unit - Metric<br>Hail unit - Metric<br>Auto report based on - Time<br>Auto report interval - 1min으로 변경 설정 |   |

## 2.2.7 Message Sttings

Vaisala Configuration Tool의 Setting -> Message Settings를 클릭하면 WXT536의 메세지 설정 값을 변경 할 수 있다. 설정 완료 후 OK를 클릭하여 설정을 저장한다.

| Message Settings                           | ? ×                                        |
|--------------------------------------------|--------------------------------------------|
| Wind message                               | Composite message                          |
| 🗖 Direction minimum 🔲 Speed minimum        | ☑ Direction minimum ☑ Speed minimum        |
| 🗖 Direction average 🔲 Speed average        | ✓ Direction average ✓ Speed average        |
| 🔲 Direction maximum 🔲 Speed maximum        | Direction maximum Speed maximum            |
| PTU message                                |                                            |
| 🗖 Barometric pressure 🧮 Pressure ref. temp | ▼ Barometric pressure ▼ Pressure ref. temp |
| Air temperature 🔲 Relative humidity        | ✓ Air temperature ✓ Relative humidity      |
| Precipitation message                      |                                            |
| 🔲 Rain accumulation 🔲 Hail accumulation    | 🔽 Rain accumulation 🔽 Hail accumulation    |
| 🗖 Rain duration 📃 Hail duration            | Rain duration 🔽 Hail duration              |
| 🗖 Rain intensity 🔲 Hail intensity          | 🔽 Rain intensity 🔽 Hail intensity          |
| 🗖 Rain peak 🗖 Hail peak                    | 🔽 Rain peak 🔽 Hail peak                    |
|                                            |                                            |
|                                            |                                            |
|                                            |                                            |
| Self diagnostic                            |                                            |
| ☐ Heating temp. ☐ 3.5 V reference          | ✓ Heating temp. ✓ 3.5 V reference          |
| 🗖 Heating voltage 🔲 Info                   | ✓ Heating voltage ✓ Info                   |
| Supply voltage                             | ✓ Supply voltage                           |
|                                            | OK Cancel Defaults                         |

그림 2.2.7 Message Settings

Composite Message

- WXT520, WXT536의 각 데이터 항목을 선택 및 설정 내용을 변경할 수 있다.

설정값 : Composite Message - 메시지 전 항목 활성화

### 2.2.8 Test Monitor

Vaisala Configuration Tool의 Setting -> Test Monitor를 클릭하면 WXT536의 메세지 작동중인 WXT536의 정보를 확인 할 수 있다.

| 2012-03-12 16:58:31<br>2012-03-12 16:58:47<br>2012-03-12 16:58:49<br>2012-03-12 16:59:14<br>2012-03-12 16:59:14<br>2012-03-12 16:59:29<br>2012-03-12 16:59:44<br>2012-03-12 17:00:14<br>2012-03-12 17:00:33<br>2012-03-12 17:00:33<br>2012-03-12 17:01:18 | A 530<br>3,530<br>3,527<br>3,530<br>3,528<br>3,530<br>3,530<br>3,530<br>3,530<br>3,530<br>3,530<br>3,530<br>3,530<br>3,528<br>3,528<br>3,528<br>3,528<br>3,528 | 0,0<br>0,0<br>0,0<br>0,0<br>0,0<br>0,0<br>0,0<br>0,0<br>0,0<br>0,0 | 30ppy     141       14.1     13.9       14.1     14.1       14.1     14.1       14.1     14.1       13.9     3.9       13.9     13.9       13.9     13.9 |
|----------------------------------------------------------------------------------------------------|----------------------------------------------------------------------------------------------------|--------------------------------------------------------------------|----------------------------------------------------------------------------------------------------|
| Monitor interval (1 s 60 min)                                                                                                    |                                                                                                    |                                                                    |                                                                                                    |

그림 2.2.8 Test Monitor

# 3. Troubleshooting

# Wind Sensor Errors

|      | 풍향, 풍속 데이터 측정 오류<br>풍향 풍속 데이터 이상 및 #으로 표시                                                                                                    |
|------|----------------------------------------------------------------------------------------------------|
| 문제점  | ex)<br>0R0,Dn=000#,Dm=000#,Dx=000#,Sn=0.0#,Sm=0.0#,Sx=0.0#,Ta=2<br>1.3C,Tp=22.0C,Ua=17.6P,Pa=1017.9H,Rc=0.00M,Rd=0s,Ri=0.0M,H                                                                                                    |
|      | c=0.0M, Hd=0.5, Hl=0.0M, Rp=0.0M, Hp=0.0M, Th=21.4C, Vh=0.0N, Vs<br>=14.1V, Vr=3.528V, Id=Hel                                                                                                    |
| 원인   | 1) Wind transducers의 오류(이물질, 낙엽, 새, 눈, 얼음 등)<br>2) 터미널프로그램의 설정 오류( <cr><lf>)</lf></cr>                                                                                                    |
| 조치사항 | <ol> <li>Wind transducers의 이물질 제거 및 손상여부 육안으로 확인.<br/>Wind transducers 사이를 막고 있는 얼음이나 눈에 의해 발<br/>생한 것이라면, 히터가 작동하나 설치환경에 따라 시간이 지<br/>연될 수 있다.</li> <li>ASCII 프로토콜은 각 명령어 끝에 <cr><lf>에 필요하며, 터미<br/>널프로그램 또는 제어기에서 정상적으로 입력되는지를 확인<br/>한다.</lf></cr></li> </ol> |

# **PTU Sensor Errors**

|         | 온도, 습도, 기압 데이터 측정 오류<br>온도, 습도, 기압 이상 및 #으로 표시             |
|---------|------------------------------------------------------------|
|         | ex)                                                        |
| 문제점     | 0R0,Dn=045D,Dm=045D,Dx=045D,Sn=0.0M,Sm=0.0M,Sx=0.1M,Ta     |
|         | =99.1#,Tp=80.0#,Ua=102.0#,Pa=1500.0#,Rc=0.00M,Rd=0s,Ri=0.0 |
|         | M,Hc=0.0M,Hd=0s,Hi=0.0M,Rp=0.0M,Hp=0.0M,Th=20.6C,Vh=0.0    |
|         | N,Vs=14.1V,Vr=3.530V,Id=Hel                                |
|         | 1) PTU 모듈이 연결되지 않음으로 인한 오류                                 |
| 원인      | 2) PTU 모듈이 젖어 발생되는 오류                                      |
|         | 1) PTU 모듈의 연결 상태 확인 및 WXT520, WXT536과 취부 상                 |
| 국 비 니 취 | 태 확인 한다.                                                   |
| 소시사양    | 2) WXT536에서 PTU 모듈을 제거 후 젖어 있는 필터를 말리고,                    |
|         | 재 연결 하여 데이터를 확인 한다.                                        |

# **Communication Errors**

| 문제점  | 명령어가 실행되지 않음<br>Vaisala Configuration Tool의 데이터 미표출 및 설정기능이 작동<br>되지 않음                                         |
|------|----------------------------------------------------------------------------------------------------|
| 원인   | <ol> <li>결선상의 잘못된 부분으로 인한 오류</li> <li>공급 전원이 연될 되지 않아 발생하는 오류</li> <li>장비와 호스트 사이의 통신설정 오류</li> </ol>           |
| 조치사항 | <ol> <li>결선 및 공급전원을 확인 한다.</li> <li>유지보수 케이블을 이용하여 aXU<cr><lf> 명령어를 이용하여<br/>통신 설정을 확인 한다.</lf></cr></li> </ol> |

# 4. Appendix

## 4.1 Data Protocol

WXT536의 데이터 메시지는 Composit Message를 사용하며, 3초 간격으로 자 동 전송 한다. Precipitation Data는 리셋 명령어를 이용하여 누적량에 대한 값을 리셋 하여 사용하여야 한다. 상세 사항은 4. Communication Protocol를 참고 한다.

#### ex)

0R0,Dn=082D,Dm=082D,Dx=082D,Sn=0.0M,Sm=0.1M,Sx=0.1M,Ta=20.1C,Tp=2 1.0C,Ua=16.7P,Pa=1018.3H,Rc=0.00M,Rd=0s,Ri=0.0M,Hc=0.0M,Hd=0s,Hi=0.0M ,Rp=0.0M,Hp=0.0M,Th=20.6C,Vh=0.0N,Vs=14.1V,Vr=3.530V,Id=Hel 0R0,Dn=084D,Dm=084D,Dx=084D,Sn=0.0M,Sm=0.1M,Sx=0.1M,Ta=20.1C,Tp=2 1.0C,Ua=16.8P,Pa=1018.3H,Rc=0.00M,Rd=0s,Ri=0.0M,Hc=0.0M,Hd=0s,Hi=0.0M ,Rp=0.0M,Hp=0.0M,Th=20.6C,Vh=0.0N,Vs=14.1V,Vr=3.530V,Id=Hel 0R0,Dn=068D,Dm=068D,Dx=068D,Sn=0.0M,Sm=0.1M,Sx=0.1M,Ta=20.2C,Tp=2 1.0C,Ua=16.8P,Pa=1018.3H,Rc=0.00M,Rd=0s,Ri=0.0M,Hc=0.0M,Hd=0s,Hi=0.0M ,Rp=0.0M,Hp=0.0M,Th=20.6C,Vh=0.0N,Vs=14.1V,Vr=3.530V,Id=Hel 0R0,Dn=089D,Dm=089D,Dx=089D,Sn=0.0M,Sm=0.1M,Sx=0.1M,Ta=20.1C,Tp=2 1.0C,Ua=16.8P,Pa=1018.3H,Rc=0.00M,Rd=0s,Ri=0.0M,Hc=0.0M,Hd=0s,Hi=0.0M ,Rp=0.0M,Hp=0.0M,Th=20.6C,Vh=0.0N,Vs=14.1V,Vr=3.530V,Id=Hel 0R0,Dn=129D,Dm=129D,Dx=129D,Sn=0.0M,Sm=0.1M,Sx=0.1M,Ta=20.2C,Tp=2 1.0C,Ua=16.8P,Pa=1018.3H,Rc=0.00M,Rd=0s,Ri=0.0M,Hc=0.0M,Hd=0s,Hi=0.0M ,Rp=0.0M,Hp=0.0M,Th=20.6C,Vh=0.0N,Vs=14.1V,Vr=3.530V,Id=Hel 0R0,Dn=110D,Dm=110D,Dx=110D,Sn=0.0M,Sm=0.1M,Sx=0.1M,Ta=20.1C,Tp=2 1.0C,Ua=16.8P,Pa=1018.3H,Rc=0.00M,Rd=0s,Ri=0.0M,Hc=0.0M,Hd=0s,Hi=0.0M ,Rp=0.0M,Hp=0.0M,Th=20.4C,Vh=0.0N,Vs=14.0V,Vr=3.530V,Id=Hel 0R0,Dn=036D,Dm=036D,Dx=036D,Sn=0.0M,Sm=0.1M,Sx=0.1M,Ta=20.1C,Tp=2 1.0C,Ua=16.8P,Pa=1018.3H,Rc=0.00M,Rd=0s,Ri=0.0M,Hc=0.0M,Hd=0s,Hi=0.0M ,Rp=0.0M,Hp=0.0M,Th=20.4C,Vh=0.0N,Vs=14.0V,Vr=3.530V,Id=Hel 0R0,Dn=342D,Dm=342D,Dx=342D,Sn=0.0M,Sm=0.1M,Sx=0.1M,Ta=20.1C,Tp=2 1.0C,Ua=16.8P,Pa=1018.3H,Rc=0.00M,Rd=0s,Ri=0.0M,Hc=0.0M,Hd=0s,Hi=0.0M ,Rp=0.0M,Hp=0.0M,Th=20.4C,Vh=0.0N,Vs=14.0V,Vr=3.530V,Id=Hel 0R0,Dn=027D,Dm=027D,Dx=027D,Sn=0.0M,Sm=0.1M,Sx=0.1M,Ta=20.1C,Tp=2 1.0C,Ua=16.8P,Pa=1018.3H,Rc=0.00M,Rd=0s,Ri=0.0M,Hc=0.0M,Hd=0s,Hi=0.0M ,Rp=0.0M,Hp=0.0M,Th=20.4C,Vh=0.0N,Vs=14.0V,Vr=3.530V,Id=Hel

## 5. MCC201 Setup

MCC201은 WXT536의 모니터링 및 저장을 하는 소프트웨어로서 Real-Time Display, Data Archiving and Viewing (ASCII Log View), Terminal Software (IO Terminal)의 기능으로 구성되어 있으며, 월간 간격으로 파일을 덮어쓰기 함으로 주기적으로 백업이 필요하다.

### 5.1 MCC201 Install

MCC201의 CD를 PC의 CD ROM에 삽입한다. 삽입 후 CD드라이브의 win32폴 더 내에 MCC201-1.0.0.4를 실행시키고 순차적으로 소프트웨어를 설치한다.

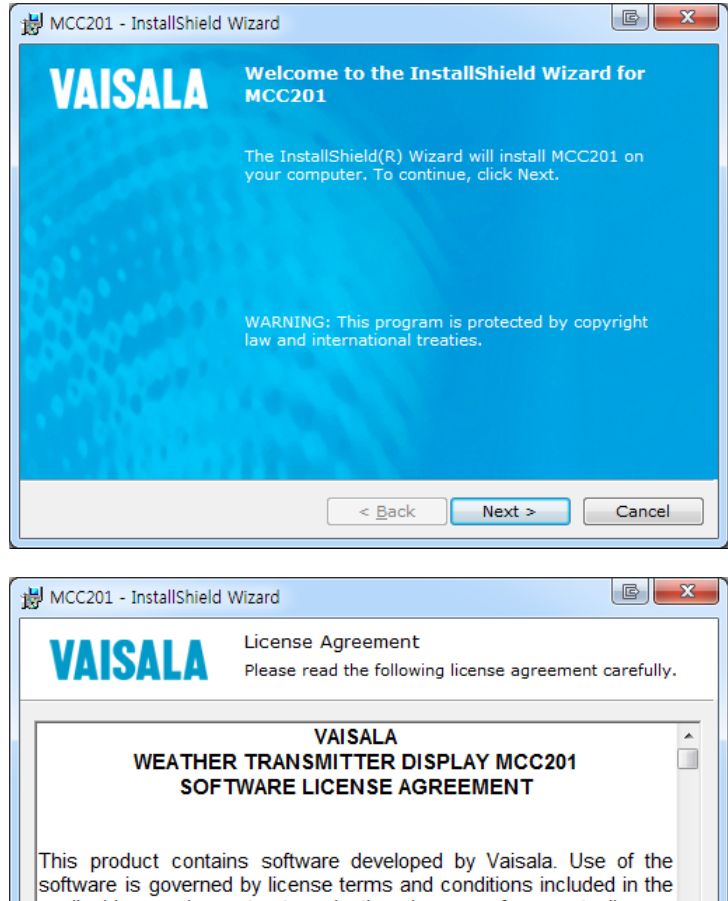

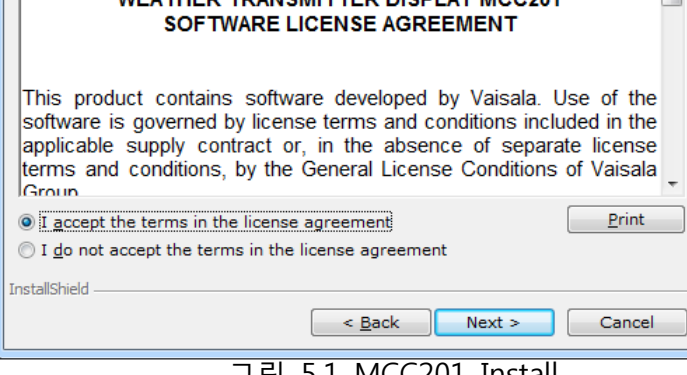

그림 5.1 MCC201 Install

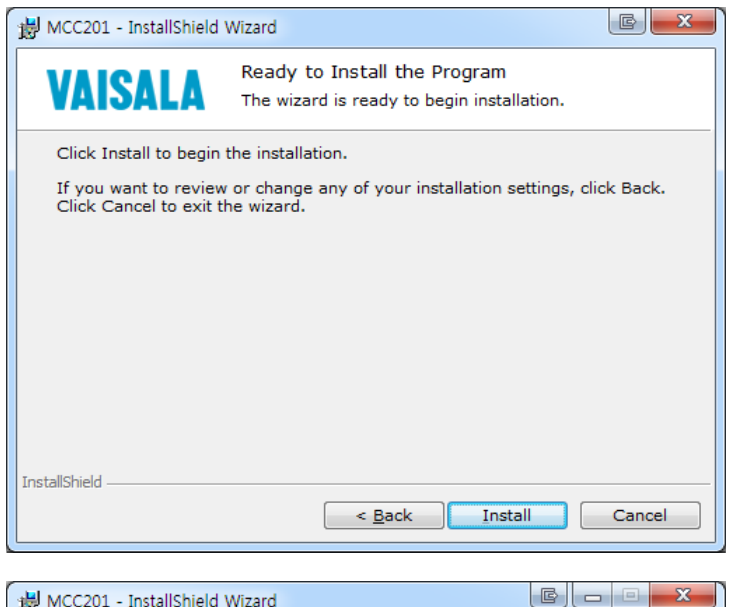

| B MCC201        | - InstallShield            | Wizard                      |                          |                |                |           |
|-----------------|----------------------------|-----------------------------|--------------------------|----------------|----------------|-----------|
| VAI             | SALA                       | Installing<br>The progr     | MCC201<br>ram features y | ou selecte     | d are being ir | nstalled. |
| 1 <del>1</del>  | Please wait<br>may take se | while the In<br>veral minut | stallShield Wiz<br>es.   | ard installs   | MCC201. Th     | is        |
|                 | Status:                    |                             |                          |                |                |           |
|                 |                            |                             |                          |                |                |           |
|                 |                            |                             |                          |                |                |           |
|                 |                            |                             |                          |                |                |           |
| InstallShield - |                            |                             |                          |                |                |           |
|                 |                            |                             | < <u>B</u> ack           | ] <u>N</u> ext | > (            | Cancel    |

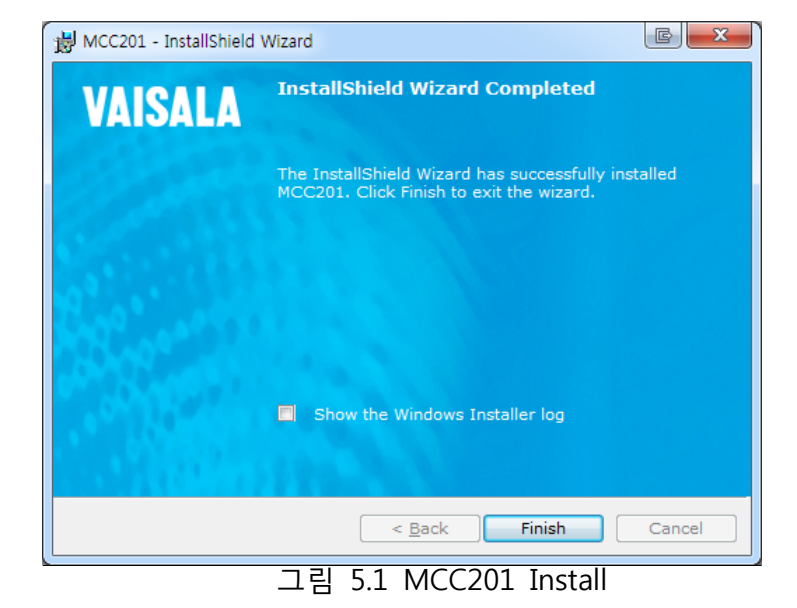

## 5.2 Weather

MCC201의 Weather는 WXT536의 실시간 데이터를 모니터링 할 수 있다. 풍향 풍속은 3초, 온도 습도 기압 강수는 1분 값을 사용한다. 시간은 UTC로 표기되 며, Day/night 사용하면 화면을 밝게 또는 어둡게 사용가능하다.

| Varsala Weatherview Application                                                                                                    |                               |                                                                    |                                                    |                |                                                                                              | MARKED STATE                                 |
|----------------------------------------------------------------------------------------------------|-------------------------------|--------------------------------------------------------------------|----------------------------------------------------|----------------|----------------------------------------------------------------------------------------------|----------------------------------------------|
| VAISALA / Weather Transmitter Display                                                                                                    |                               |                                                                    | ocation: WXT520                                    |                | 10:28:1                                                                                      | 12 utt 🤌 📮 🚔                                 |
| Weather Settings                                                                                                    |                               |                                                                    |                                                    |                |                                                                                              |                                              |
| Wind                                                                                                    | Minimum<br>Average<br>Maximum | direction speed<br>141 ° 0.0 m/s<br>226 ° 0.1 m/s<br>287 ° 0.2 m/s | Temperiture<br>Air tempsature<br>Relative sumidity | 28.9 ℃<br>44 % | Precipitation<br>Rain Intensity<br>Rain Peak Intensity<br>Rain Accumulation<br>Rain Duration | 0.5 mm/7<br>0.5 mm/7<br>0.0 mm<br>10 s       |
| a de la compañía de la compañía de l | •                             |                                                                    | Pressure<br>Air pressure                           | 1001.2 tea     | Hail Intensity<br>Hail Peak Intensity<br>Hall Accumulation<br>Hail Duration                  | 0.0 1/on2/<br>0.0 1/on2/<br>0 hits<br>0 hits |
| Graph                                                                                                    |                               |                                                                    |                                                    |                |                                                                                              |                                              |
| Air temperature                                                                                                    |                               |                                                                    |                                                    |                |                                                                                              |                                              |
|                                                                                                    |                               |                                                                    |                                                    |                |                                                                                              | trace                                        |
| 50.0                                                                                                    |                               |                                                                    |                                                    |                |                                                                                              | 24                                           |
| 40.0                                                                                                    |                               |                                                                    |                                                    |                |                                                                                              | 3h<br>34h                                    |
| 30.0                                                                                                    |                               |                                                                    |                                                    |                |                                                                                              |                                              |
|                                                                                                    |                               |                                                                    |                                                    |                |                                                                                              |                                              |
| 20.0                                                                                                    |                               |                                                                    |                                                    |                |                                                                                              |                                              |
| 10.0                                                                                                    |                               |                                                                    |                                                    |                |                                                                                              |                                              |
| 0.0                                                                                                    |                               |                                                                    |                                                    |                |                                                                                              |                                              |
|                                                                                                    |                               |                                                                    |                                                    |                |                                                                                              |                                              |
| -11.4                                                                                                    |                               |                                                                    |                                                    |                |                                                                                              |                                              |
| -22.0 -                                                                                                    |                               |                                                                    |                                                    |                |                                                                                              |                                              |
| -30.0                                                                                                    |                               |                                                                    |                                                    |                |                                                                                              |                                              |
|                                                                                                    |                               |                                                                    |                                                    |                |                                                                                              |                                              |
|                                                                                                    |                               |                                                                    |                                                    |                |                                                                                              |                                              |

| Valsala WeatherView Application |                                    |                                                                    |                                      |                                |                                                                         | Alleria activity                     |
|---------------------------------|------------------------------------|--------------------------------------------------------------------|--------------------------------------|--------------------------------|-------------------------------------------------------------------------|--------------------------------------|
| VAISALA / Weather Transmi       | itter Display                      |                                                                    | ocation: WXT520                      |                                | 10:28:23                                                                | nc 🤌 🗈 🖶                             |
| Weather Settings                |                                    |                                                                    |                                      |                                |                                                                         |                                      |
| Wind                            |                                    |                                                                    | Temperature                          | P                              | recipitation                                                            |                                      |
| 20                              | e Minimum<br>os Average<br>Maximum | direction speed<br>352 ° 0.1 m/s<br>358 ° 0.2 m/s<br>009 ° 0.3 m/s | Air tempsature<br>Relative runnidity | 28.9 ** R<br>44 ** R<br>R<br>R | ain Intensity<br>ain Peak Intensity<br>ain Accumulation<br>ain Duration | 0.5 mm/7<br>0.5 mm/7<br>0.0 mm<br>10 |
|                                 |                                    |                                                                    | Pressure                             | н                              | ail Intensity                                                           | 0.0 1/m2/                            |
|                                 |                                    |                                                                    | Air pressure                         | 1001.2 MPa H<br>H<br>H         | all Peak Intensity<br>all Accumulation<br>all Duration                  | 0.0 1/on2/<br>0 hit                  |
| Graph                           |                                    |                                                                    |                                      |                                |                                                                         |                                      |
| Air temperature +               |                                    |                                                                    |                                      |                                |                                                                         |                                      |
|                                 |                                    |                                                                    |                                      |                                |                                                                         | trace<br>th                          |
|                                 |                                    |                                                                    |                                      |                                |                                                                         | 2h<br>3h<br>24h                      |
|                                 |                                    |                                                                    |                                      |                                |                                                                         |                                      |
|                                 |                                    |                                                                    |                                      |                                |                                                                         |                                      |
|                                 |                                    |                                                                    |                                      |                                |                                                                         |                                      |
|                                 |                                    |                                                                    |                                      |                                |                                                                         |                                      |
|                                 |                                    |                                                                    |                                      |                                |                                                                         |                                      |
|                                 |                                    |                                                                    |                                      |                                |                                                                         |                                      |
|                                 |                                    |                                                                    |                                      |                                |                                                                         |                                      |
|                                 |                                    |                                                                    |                                      |                                |                                                                         |                                      |
| Last event: OVER WXT520 data n  | eissing                            |                                                                    |                                      |                                | Connection:                                                             | Port is open and active.             |

그림 5.2 Weather

## 5.3 Log

MCC201의 Log는 WXT536의 저장된 데이터 및 로그를 뷰어를 통해 조회, 저 장, 프린터를 할 수 있다. Log 파일은 SYSTEM\_EVENTS, WXT520\_DATA, WXT520\_MESSAGES, WXT520\_STATUS로 구분되며 01부터 31번 파일로 구성 되어 월간 단위로 덮어쓰기 된다. 따라서 2주 주기또는 월말 단위로 데이터 를 백업하여 보관하여야 한다.

| ASCE Log View      | and the second second |          |                |              |               |               |                       |                             |                 |                |                        |                   | aller General Co       |
|--------------------|-----------------------|----------|----------------|--------------|---------------|---------------|-----------------------|-----------------------------|-----------------|----------------|------------------------|-------------------|------------------------|
| 50 Tilo 🌔 Open     | E Save A              | en Print | 🔕 AutoRetreah  | 🕑 Rotrech    | T First row   | * Last row    | Show binary symbols   | 🕤 Absu                      |                 |                |                        |                   |                        |
| XT520_DATA         | 07.his 🗖              |          |                |              |               |               |                       |                             |                 |                |                        |                   |                        |
| CREATEDATE         | to wince              | IN WIND  | OCFLAVE WENDOS | NUMAX WENDER | EED,MEN (M/S) | WINDSPEED, AV | 0 (M/D) WINDOPEED, HA | X (HUS) TEMPERATUREAIR (*C) | ADLHUMODITY (%) | PRESOURE (HPA) | RAIN ACCUMULATION (NH) | RAIN DURATION (S) | RAIN INTENSITY (MIN/H) |
| 015-07-07 07 18:00 | Hel 341               | 72       | 190            | 0.0          |               | 0.1           | 0.2                   | 29.2                        | 48.6            | 1000.7         | 00                     | 0                 | 0.0                    |
| 015-07-07 07:19:00 | Hel 159               | 180      | 201            | 0.0          |               | 0.1           | 0.2                   | 29.2                        | 48.9            | 1000.7         | 0.0                    | 0                 | 0.0                    |
| 015-07-07 07:20:00 | Hel 104               | 204      | 305            | 0.1          |               | 0.1           | 0.2                   | 29.2                        | 49.4            | 1000.7         | 0.0                    | 0                 | 0.0                    |
| 015-07-07 07 21:00 | Hel 240               | 7        | 120            | 0.0          |               | 0.1           | 0.2                   | 29.2                        | 48.3            | 1000.7         | 00                     | 0                 | 0.0                    |
| 15-07-07 07:22:00  | Hel 142               | 160      | 172            | 0.0          |               | 0.1           | 0.2                   | 20.2                        | 40.4            | 1000.7         | 0.0                    | ô                 | 0.0                    |
| 15-07-07 07:28:00  | Hel 138               | 180      | 207            | 0.0          |               | 0.1           | 0.2                   | 29.2                        | 48.1            | 1000.7         | 00                     | 0                 | 0.0                    |
| 15-07-07 07 24:00  | Hel 195               | 289      | 90             | 0.0          |               | 0.1           | 0.2                   | 29.2                        | 48.1            | 1000.8         | 0.0                    | 0                 | 0.0                    |
| 15-07-07-07-25:00  | Hel 350               | 20       | 34             | 0.1          |               | 0.1           | 0.2                   | 29.2                        | 48.2            | 1000.7         | 0.0                    | 0                 | 0.0                    |
| 15-07-07 07-26:00  | Hel 306               | 318      | 340            | 0.1          |               | 0.1           | 0.2                   | 29.2                        | 48.1            | 1000.8         | 00                     | 0                 | 0.0                    |
| 15-07-07 07:27:00  | Hel 335               | 354      | 11             | 0.1          |               | 0.1           | 0.2                   | 29.2                        | 48.2            | 1000.7         | 00                     | 0                 | 0.0                    |
| 5-07-07 07:28:00   | Hol 250               | 329      | 9              | 0.0          |               | 0.1           | 0.2                   | 20.2                        | 45.0            | 1000.7         | 0.0                    | 0                 | 0.0                    |
| 5-07-07 07 29:00   | Hel 289               | 355      | 70             | 0.1          |               | 0.1           | 0.3                   | 29.2                        | 48.0            | 1000.7         | 00                     | 0                 | 0.0                    |
| 5-07-07 07:30:00   | Hel 356               | 9        | 31             | 0.1          |               | 0.2           | 0.3                   | 29.3                        | 47.9            | 1000.7         | 0.0                    | 0                 | 0.0                    |
| 5-07-07 07:31:00   | Hel 180               | 293      | 352            | 0.0          |               | 0.1           | 0.2                   | 20.3                        | 47.9            | 1000.7         | 0.0                    | 0                 | 0.0                    |
| 15-07-07 07.32:00  | Hel 332               | 347      | 356            | 0.1          |               | 0.2           | 0.3                   | 29.3                        | 47.9            | 1000.7         | 0.0                    | 0                 | 0.0                    |
| 15-07-07 07:33:00  | Hel 333               | 345      | 4              | 0.1          |               | 0.2           | 0.3                   | 29.3                        | 46.0            | 1000.7         | 00                     | 0                 | 0.0                    |
| 5-07-07 07:34:00   | HM 312                | 351      | 12             | 0.1          |               | 8.2           | 0.3                   | 29.3                        | 47.7            | 1000.7         | 00                     | 8                 | 0.0                    |
| 15-07-07 07:35:00  | Hel 355               | 9        | 17             | 0.1          |               | 0.2           | 0.3                   | 29.4                        | 47.6            | 1000.7         | 00                     | 0                 | 0.0                    |
| 15-07-07 07:36:00  | Hel 309               | 340      | 15             | 0.0          |               | 0.1           | 0.2                   | 29.4                        | 47.5            | 1000.7         | 0.0                    | 0                 | 0.0                    |
| 15-07-07 07:37:00  | Hel 71                | 159      | 251            | 0.1          |               | 0.1           | 0.2                   | 29.4                        | 47.6            | 1000.7         | 00                     | 0                 | 0.0                    |
| 5-07-07 07:38:00   | Hel 345               | 352      | 357            | 0.1          |               | 0.2           | 0.3                   | 29.4                        | 47.5            | 1000.7         | 0.0                    | 0                 | 0.0                    |
| 15-07-07 07:39:00  | Hel 205               | 218      | 226            | 0.1          |               | 0.1           | 0.2                   | 29.5                        | 47.3            | 1000.7         | 0.0                    | 0                 | G.0                    |
| 15-07-07 07:40:00  | HM 301                | 354      | 58             | 0.1          |               | 0.2           | 0.3                   | 29.5                        | 47.2            | 1000.7         | 00                     | 0                 | 0.0                    |
| 5-07-07 07:41:00   | Hel 305               | 300      | 352            | 0.0          |               | 0.1           | 0.3                   | 29.5                        | 47.3            | 1000.7         | 0.0                    | 0                 | 0.0                    |
| 5-07-07 07.42:00   | Hel 344               | 355      | 5              | 0.1          |               | 0.2           | 0.3                   | 29.5                        | 47.6            | 1000.8         | 0.0                    | 0                 | 0.0                    |
| 5-07-07 07:43:00   | Hel 8                 | 15       | 23             | 0.1          |               | 0.2           | 0.3                   | 29.5                        | 47.5            | 1000.8         | 00                     | 0                 | 0.0                    |
| 15-07-07 07:44:00  | Hel 33                | 79       | 103            | 0.1          |               | 0.1           | 0.2                   | 29.5                        | 47.5            | 1000.7         | 0.0                    | 0                 | 0.0                    |
| 15-07-07 07-45:00  | Hel 11                | 25       | 34             | 0.1          |               | 0.2           | 0.3                   | 29.5                        | 47.5            | 1000.7         | 00                     | 0                 | 0.0                    |
| 15-07-07 07:46:00  | Hel 177               | 211      | 253            | 0.0          |               | 0.2           | 0.3                   | 29.5                        | 47.4            | 1000.8         | 0.0                    | 0                 | 0.0                    |
|                    |                       |          |                |              |               |               |                       |                             |                 |                |                        |                   |                        |

| 🖹 ASCII Log View    |                  | Management          |                  | 174         | -          | An Interpretation     |       |
|---------------------|------------------|---------------------|------------------|-------------|------------|-----------------------|-------|
| Tabs Tile 📂 Open    | 💾 Save As 🛛      | 🖶 Print 🛛 🔕 AutoRe  | fresh 🕜 Refresh  | ▼ First row | 🗷 Last row | 🚯 Show binary symbols | About |
| SYSTEM_EVENTS       | _30.his 🛛        |                     |                  |             |            |                       |       |
| TIME                | SITE             | MSG                 | CAT ST STATUSTEX | т           |            |                       |       |
| 2017-04-30 23:52:47 | WXT520           | Port error [NET01]  | TECH 2 ALARM     |             |            |                       |       |
| 2017-04-30 23:52:47 | Location: WXT520 | WXT520 data missing | TECH 2 ALARM     |             |            |                       |       |
| 2017-04-30 23:57:25 | WXT520           | Port error [NET02]  | TECH 2 ALARM     |             |            |                       |       |
|                     |                  |                     |                  |             |            |                       |       |
|                     |                  |                     |                  |             |            |                       |       |
|                     |                  |                     |                  |             |            |                       |       |
|                     |                  |                     |                  |             |            |                       |       |
|                     |                  |                     |                  |             |            |                       |       |
|                     |                  |                     |                  |             |            |                       |       |
|                     |                  |                     |                  |             |            |                       |       |
|                     |                  |                     |                  |             |            |                       |       |

그림 5.3 Log

### 5.4 Settings - Communication

Setting Communication은 WXT536과의 Sensor data connection, FTP, Terminal등 통신에 관련된 설정을 변경 및 저장할 수 있다. 변경 후 Apply를 클릭하여 변경된 설정을 적용한다.

TCP/IP 사용시 설정 방법

Sensor data connection : Communication -> TCP client to main PC로 변경 Sensor mode -> Autosend 로 변경 TCP/IP Client -> 192.168.82.34:1470 IP 및 port 변경 Precipitation Accumulation reset Reset status -> Enabled로 변경 Reset hour -> 13UTC 리셋할 UTC시간으로 변경

모든 설정 완료 후 시작 - 모든프로그램 - Vaisala - MCC201 - Stop 프로세서 정 지 후 시작 - 모든프로그램 - Vaisala - MCC201 - Start를 실행하여 프로세서를 재 시작한다.

| AISALA / Weather Transmi                                                                                                    | itter Display                                                                     |        | Location: WXT520                            |                                                                                                    | 23:55:42 🗤 🧖                                                                                        |
|----------------------------------------------------------------------------------------------------|-----------------------------------------------------------------------------------|--------|---------------------------------------------|----------------------------------------------------------------------------------------------------|----------------------------------------------------------------------------------------------------|
| Veather Settings                                                                                                    |                                                                                   |        |                                             |                                                                                                    |                                                                                                    |
| mmunication Operation                                                                                                    |                                                                                   |        |                                             |                                                                                                    |                                                                                                    |
| Sensor data connectio                                                                                                    | 0                                                                                 |        | Sensor data forwarding                      | File transfer and storage                                                                                                  |                                                                                                    |
| Communication<br>Sensor mode<br>TCP/IP server settings<br>Socket port<br>TCP/IP client settings<br>IP advess:port<br>Serial settings<br>COM port<br>Baud rate | 102 clant to main PC<br>Jautesend<br>10001<br>192-196-0-2011470<br>COM1<br>192200 | •      | TCP/IP server settings<br>socker port 21001 | FTP client settings<br>FTP transfer status<br>P address<br>Username<br>Pasaword<br>ASCII log file settings<br>Storage path | Disabled<br>fbs://137.0.0.1/bst/dsta_ctimestampo.txt<br>anonymous<br>C:\/hograetData/MCC201}/éstory |
| Data bits                                                                                                    |                                                                                   | *      |                                             |                                                                                                    |                                                                                                    |
| Panty                                                                                                    | None                                                                              | 1.     |                                             |                                                                                                    |                                                                                                    |
| stop bits                                                                                                    | 1                                                                                 | •      |                                             |                                                                                                    |                                                                                                    |
| Precipitation Accumulat                                                                                                    | ion reset                                                                         |        |                                             |                                                                                                    |                                                                                                    |
| Reset status                                                                                                    | Enabled                                                                           | (*)    |                                             |                                                                                                    |                                                                                                    |
| Reset hour                                                                                                    | 09 UTC                                                                            |        |                                             |                                                                                                    |                                                                                                    |
| Ternar                                                                                                    | the Apply                                                                         | Cancel | Apply                                       | Cancel                                                                                                    | Apply Can                                                                                           |

주의: 프로세서를 재시작 하지 않을 경우 정상적으로 작동이 안됨.

그림 5.4.1 Settings Communication

RS232 사용시 설정 방법 Sensor data connection : Communication -> serial for sensor로 변경 Sensor mode -> Autosend 로 변경 Serial setting Com port -> COM1 PC에 연결된 Com port로 설정 Baud rate -> 19200 Dara bit -> 8 Parity -> None Stop bits -> 1 Precipitation Accumulation reset Reset status -> Enabled로 변경 Reset hour -> 13UTC 리셋할 UTC시간으로 변경

모든 설정 완료 후 시작 - 모든프로그램 - Vaisala - MCC201 - Stop 프로세서 정 지 후 시작 - 모든프로그램 - Vaisala - MCC201 - Start를 실행하여 프로세서를 재 시작한다.

주의: 프로세서를 재시작 하지 않을 경우 정상적으로 작동이 안됨.

| AISALA / Weather Transmit                                                                                                    | Itter Display                                                                |        | Location: WXT520                            |                                                                                                    | 23:57:03 🗝 🧖                                                                                        |
|----------------------------------------------------------------------------------------------------|------------------------------------------------------------------------------|--------|---------------------------------------------|----------------------------------------------------------------------------------------------------|----------------------------------------------------------------------------------------------------|
| Weather Settings                                                                                                    |                                                                              |        |                                             |                                                                                                    |                                                                                                    |
| ommunication Operation                                                                                                    |                                                                              |        |                                             |                                                                                                    |                                                                                                    |
| Sensor data connectio                                                                                                    | n .                                                                          |        | Sensor data forwarding                      | File transfer and storage                                                                                                 | £                                                                                                   |
| Communication<br>Sensor mode<br>TCP/IP server settings<br>Socket port<br>TCP/IP client settings<br>be advesuport<br>Serial settings<br>COM port<br>Baud rate<br>bes bet | setial for sensor<br>Autosend<br>10001<br>192.166.0.2011470<br>COH1<br>19200 | •      | TCP/IP server settings<br>Socket port 21001 | FTP client settings<br>FTP stander status<br>P address<br>Username<br>Pasaword<br>ASCII log file settings<br>Sterage path | Disabled<br>fly://132.0.0.1/test/data_ctimestampo.txt<br>anonymous<br>C:\ProgramData/MCC201/4istory |
| Panty<br>Stop bits                                                                                                    | n<br>Nore<br>1                                                               | :      |                                             |                                                                                                    |                                                                                                    |
| Precipitation Accumulati                                                                                                    | ion reset                                                                    | 7.01   |                                             |                                                                                                    |                                                                                                    |
| Reset hour                                                                                                    | 09 UTC                                                                       |        |                                             |                                                                                                    |                                                                                                    |
| Termer                                                                                                    | ngi Appily                                                                   | Cancel | Apply                                       | Cancel                                                                                                    | Apply Cancel                                                                                        |

그림 5.4.2 Settings Communication

## 5.5 Settings - Operation

Setting Operation은 각 측정항목의 Unit, Location, Parameter Alert Limits을 설정할 수 있으며, 운영자의 지침에 맞게 변경 후 Apply를 클릭하여 설정 내 용을 저장한다.

| ISALA / Weather T |         |    |                 | Location: WXT520 |                    |       |            | 10:26: | 32 urc 🙎   | . 2 |
|-------------------|---------|----|-----------------|------------------|--------------------|-------|------------|--------|------------|-----|
| ather             | ngs     |    |                 |                  |                    |       |            |        |            |     |
| munication Open   | ration  |    |                 |                  |                    |       |            |        |            |     |
| nits              |         |    | Location        |                  | Parameter alert i  | imits |            |        |            |     |
|                   |         |    | Sensor ID       | W00520           | Parameter          |       | min. limit |        | max. limit |     |
| nd                | m/s     |    | Sensor Location | Locition: WXT520 | Air Temperature    | OFF   | • 0.0      | OFF    | + 35.0     |     |
|                   | Tenen   |    |                 |                  | Humidity           | OFF   | + 20.0     | OFF    | • 90.0     |     |
| sperature         | Celluis | 35 |                 |                  | Pressure           | OFF   | • 980.0    | OFF    | * 1030.0   |     |
|                   | 1Pa     |    |                 |                  | Wind avg direction | OFF   | • 0.0      | OFF    | + 0.0      |     |
|                   |         |    |                 |                  | Wind avg speed     | OFF   | • 0.0      | OFF    | + 0.0      |     |
| cipitation        | mm      |    |                 |                  | Wind max speed     | OFF   | + 0.0      | OFF    | • 0.0      |     |
|                   |         |    |                 |                  | Rain intensity     | OFF.  | - 0.0      | OFF    | • 0.0      |     |
|                   |         |    |                 |                  |                    |       |            |        |            |     |
|                   |         |    |                 |                  |                    |       |            |        |            |     |
|                   |         |    |                 |                  |                    |       |            |        |            |     |
|                   |         |    |                 |                  |                    |       |            |        |            |     |

그림 5.5 Settings Operation